# PODZESPOŁY

# Przykłady dla mikrokontrolera

Prezentację sposobu obsługi wyświetlacza z kontrolerem S6B1713 kończymy omówieniem sposobu sterowania podświetlaczem LED RGB. Do tego celu wykorzystano wielokanałowy generator PWM, którego efekty działania widać na fotografiach.

## **Generator PWM** w mikrokontrolerze AT91SAM7S256

Budowę generatora PWM w mikrokontrolerze AT91SAM7S256 przedstawiono na rys. 5. Składa się on z czterech identycznych kanałów taktowanych sygnałem MCK za pośrednictwem układu Clock Generator, umożliwiającego wybór współczynnika podziału sygnału MCK w szerokim zakresie. Budowę układu Clock Generator przedstawiono na rys. 6.

Układ Clock Generator podzielono na trzy cześci:

 licznik modulo n umożliwiający uzyskanie 11 wartości sygnału zegarowego:

 $F_{MCK}, \frac{F_{MCK}}{2}, \frac{F_{MCK}}{4}, \frac{F_{MCK}}{8}, \frac{F_{MCK}}{16}, \frac{F_{MCK}}{32},$  $\frac{F_{MCK}}{64}, \frac{F_{MCK}}{128}, \frac{F_{MCK}}{256}, \frac{F_{MCK}}{512}, \frac{F_{MCK}}{1024}$ 

- dwa liniowe dzielniki dostarczające dwa niezależne sygnały  $\text{CLK}_{\text{A}}$  i  $\text{CLK}_{\text{B}}$  otrzymane wskutek podziału dowolnego sygnału

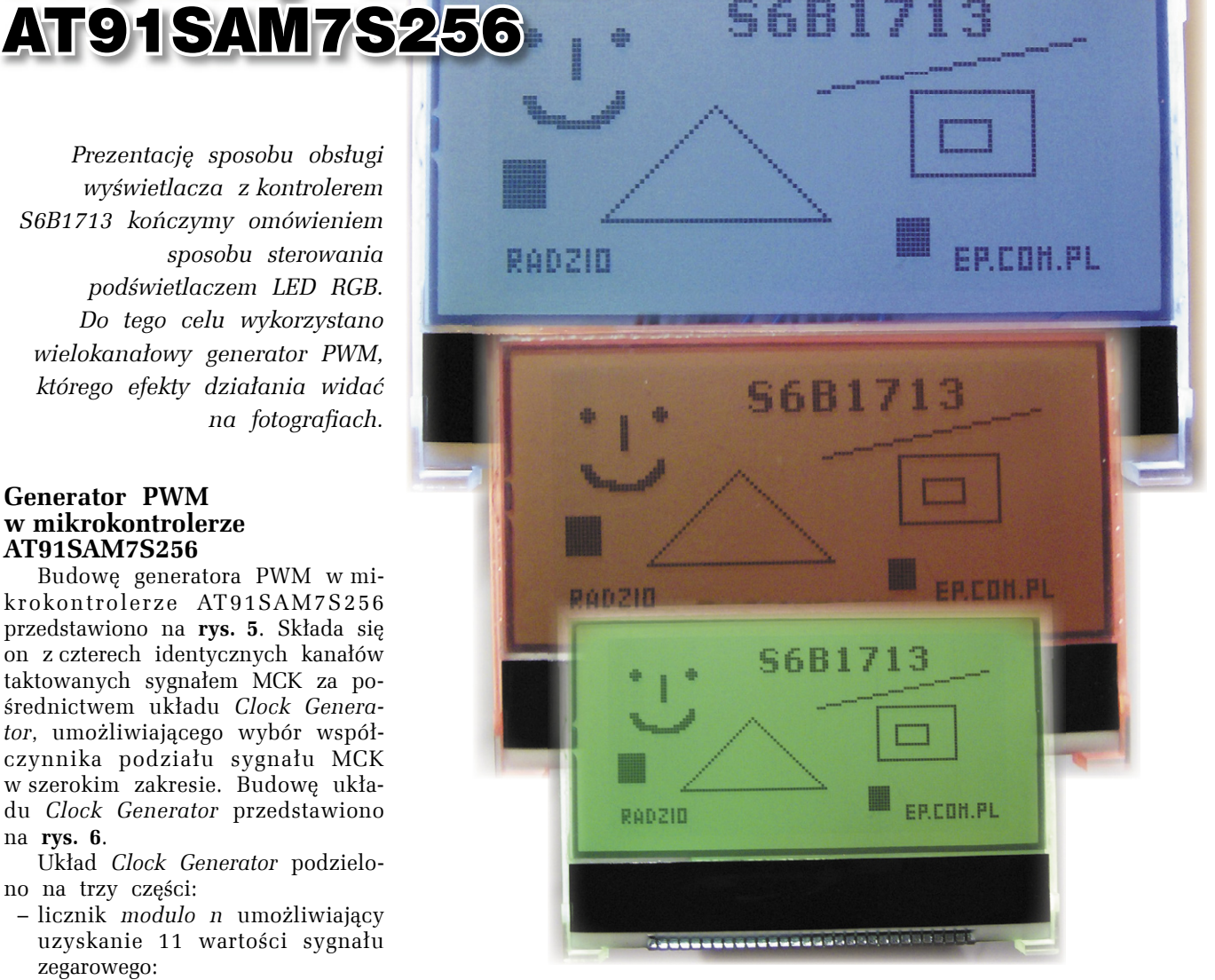

wyjściowego licznika modulo n przez dowolną liczbę z zakresu 1...255.

# Inicjalizacja układu PWM

Aby możliwe było wykorzystanie układu PWM, konieczne jest przeprowadzenie inicjalizacji według następującej sekwencji:

- przypisanie wyprowadzeniom

PA23, PA24 i PA25 funkcji wyjść układu PWM (Peripheral B) i dezaktywacja linii GPIO na tych wyprowadzeniach.

- włączenie taktowania układu PWM poprzez ustawienie odpowiedniej flagi w rejestrze PCER układu PMC.
- konfiguracja generatora PWM. Kod funkcji realizującej inicjali-

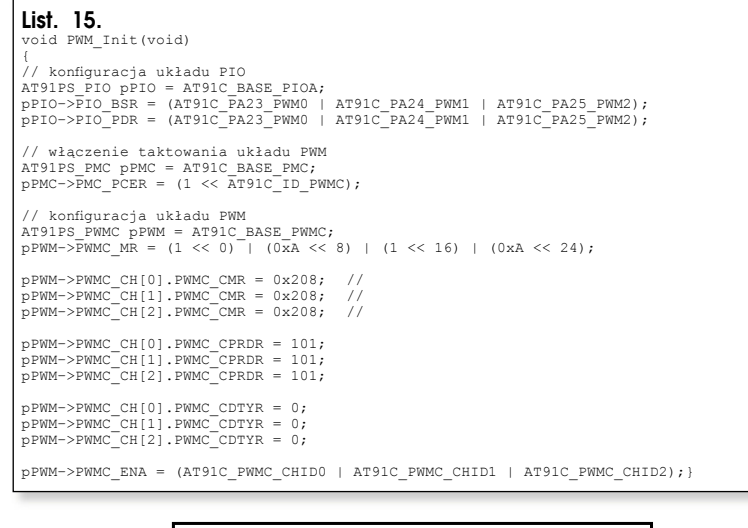

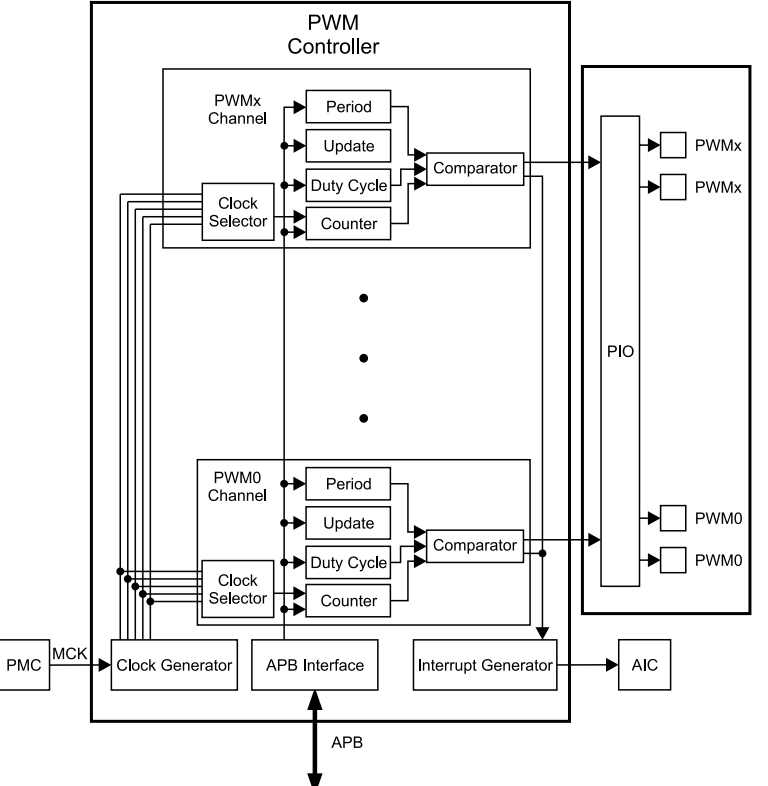

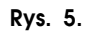

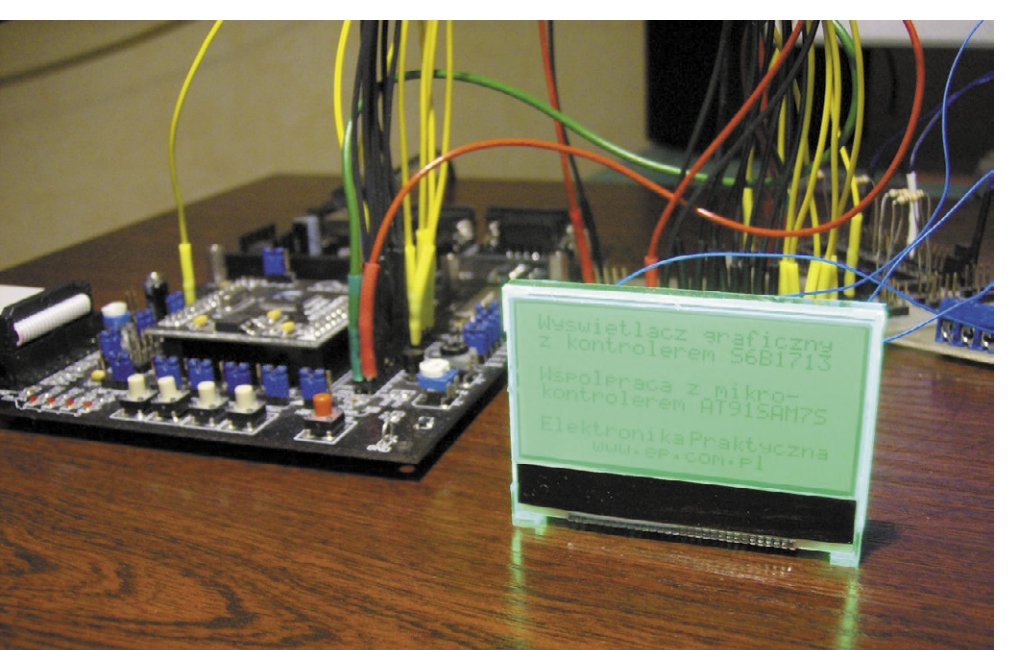

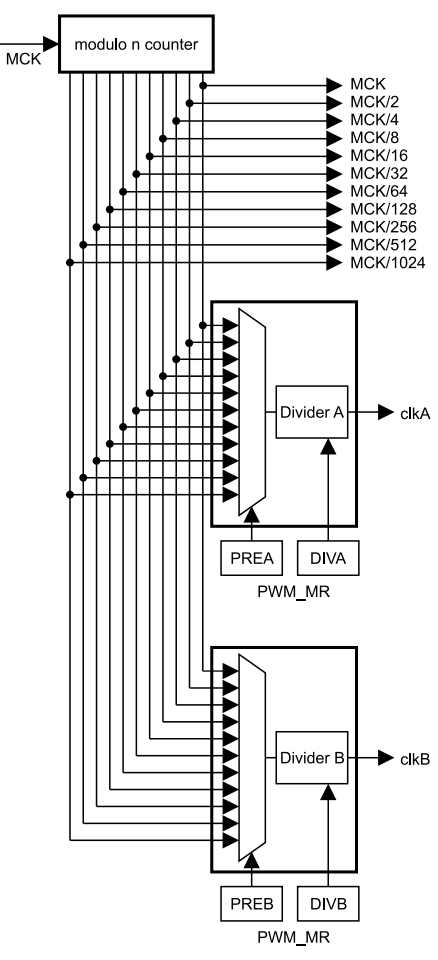

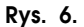

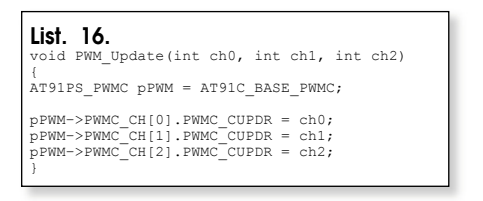

zację układu PWM przedstawiono na list. 15.

# Uaktualnienie wartości współczynnika wypełnienia

Po uruchomieniu układu PWM zmiana zawartości rejestrów CPRD lub CDTY (w zależności od stanu bitu CPD w rejestrze CMR) jest możliwa wyłącznie poprzez zapis do rejestru CUPD. Kod funkcji uaktualniającej zawartość rejestru CDTY przedstawiono na **list. 16**.

Wywołanie tej funkcji w dowolnym miejscu programu spowoduje zapis nowych wartości współczynnika wypełnienia sygnału generowanego przez układ PWM, co objawi się zmianą koloru świecenia podświetlacza RGB.

Radosław Kwiecień, EP radoslaw.kwiecien@ep.com.pl